## Gebruiksaanwijzing: bellen via Google Classroom.

Stap 1: Log in op <u>www.google.nl</u> met het <u>schoolaccount van uw kind</u>.

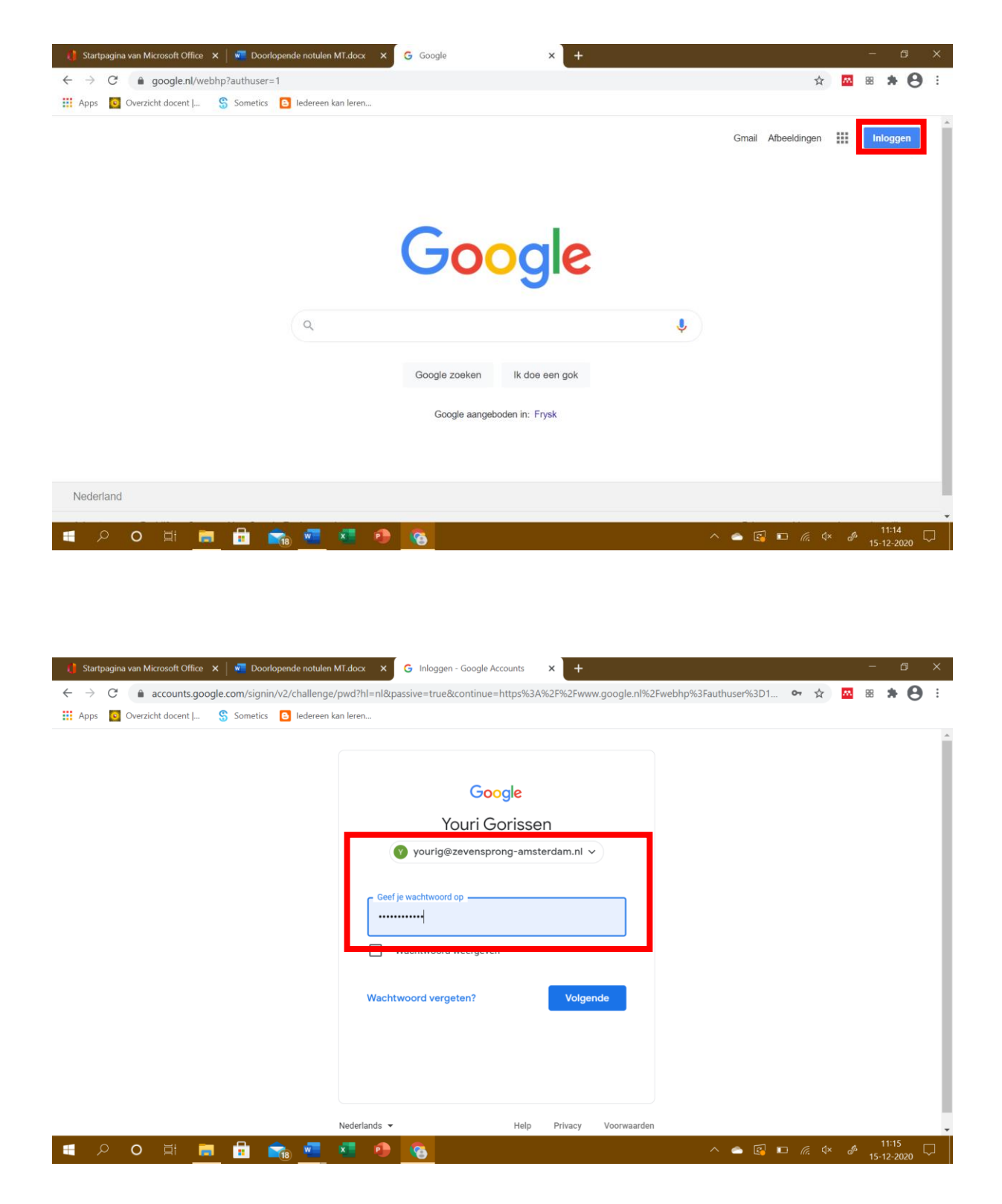

Stap 2: Zodra jullie zijn ingelogd op het schoolaccount van uw kind, klikken jullie op de 9 puntjes rechtsboven in. Daar staat Classroom tussen en klikken jullie aan.

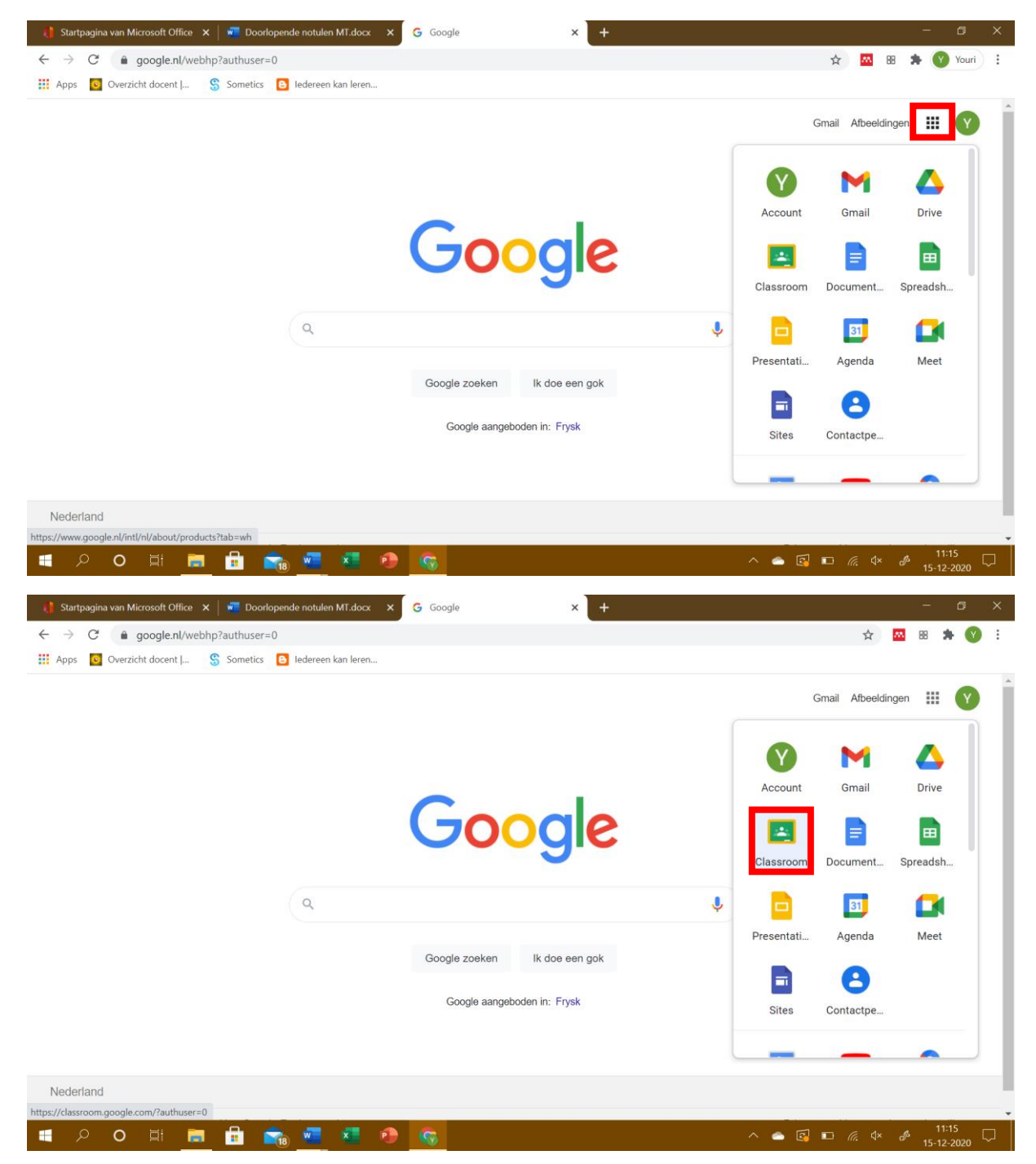

Stap 3: Klik de juiste stamgroep aan.

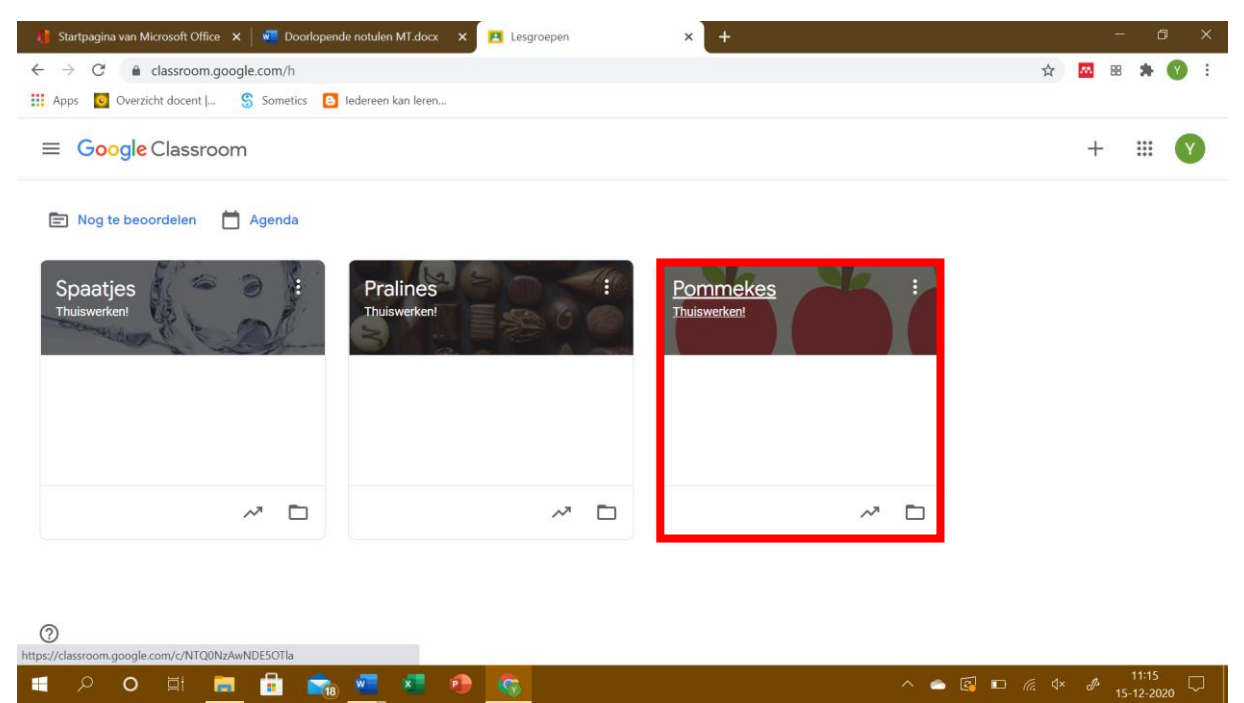

Stap 4: Jullie zijn nu op de welkomspagina van de lesgroep. Klik bovenin op Schoolwerk.

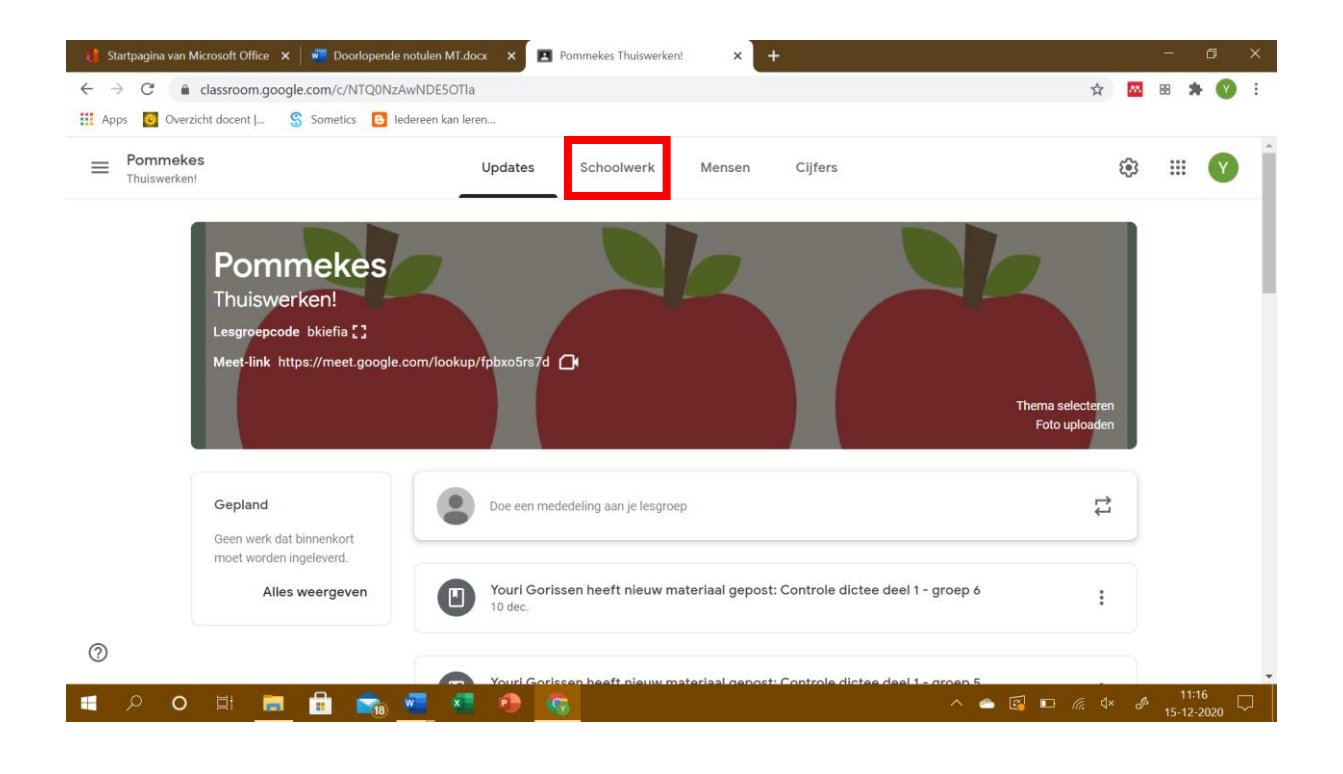

| 🏮 Startpagina van Microsoft Office 🗴 🛛 🐖 Doorlopende not         | alen MT.docx 🗙 🖪 Schoolwerk voor Pommekes Thui 🗙 🕂 |                        | - a ×               | < |
|------------------------------------------------------------------|----------------------------------------------------|------------------------|---------------------|---|
| ← → C                                                            | NDE5OTIa/t/all een kan leren                       | \$                     | 88 🗯 😗 E            |   |
| E Pommekes                                                       | Updates Schoolwerk Mensen Cijfers                  | ¢3                     | # <b>(</b> )        | * |
|                                                                  | + Maken Google Agenda                              | Drive-map van lesgroep |                     |   |
| Alle onderwerpen                                                 | Controle dictee                                    | :                      |                     |   |
| Controle dictee -<br>Quarantaine opdrac                          | Controle dictee deel 1 - groep 6                   | Gepost op 10 dec.      |                     |   |
|                                                                  | Controle dictee deel 1 - groep 5                   | Bewerkt: 10 dec.       |                     |   |
|                                                                  | Quarantaine opdrachten                             |                        |                     |   |
|                                                                  | Opdracht 4: Een gezonde smoothie                   | Gepost op 9 nov.       |                     |   |
| O<br>https://meet.google.com/lookup/fpbxo5rs7d?authuser=0&hs=179 | Opdracht 3: Een eigen restaurant                   | Gepost op 9 nov.       |                     | • |
| = P O 🛱 🧮 💼 🐋                                                    | 💶 🧶 🧑                                              | - ^ 📥 🛃 🗉 🧟 🕸 🖋        | 11:16<br>15-12-2020 |   |

Stap 5: Hier zien jullie een camera met Meet staan. Hier klikken jullie op.

Stap 6: Klik vervolgens op Nu deelnemen om de instructie van de leerkracht te kunnen volgen.

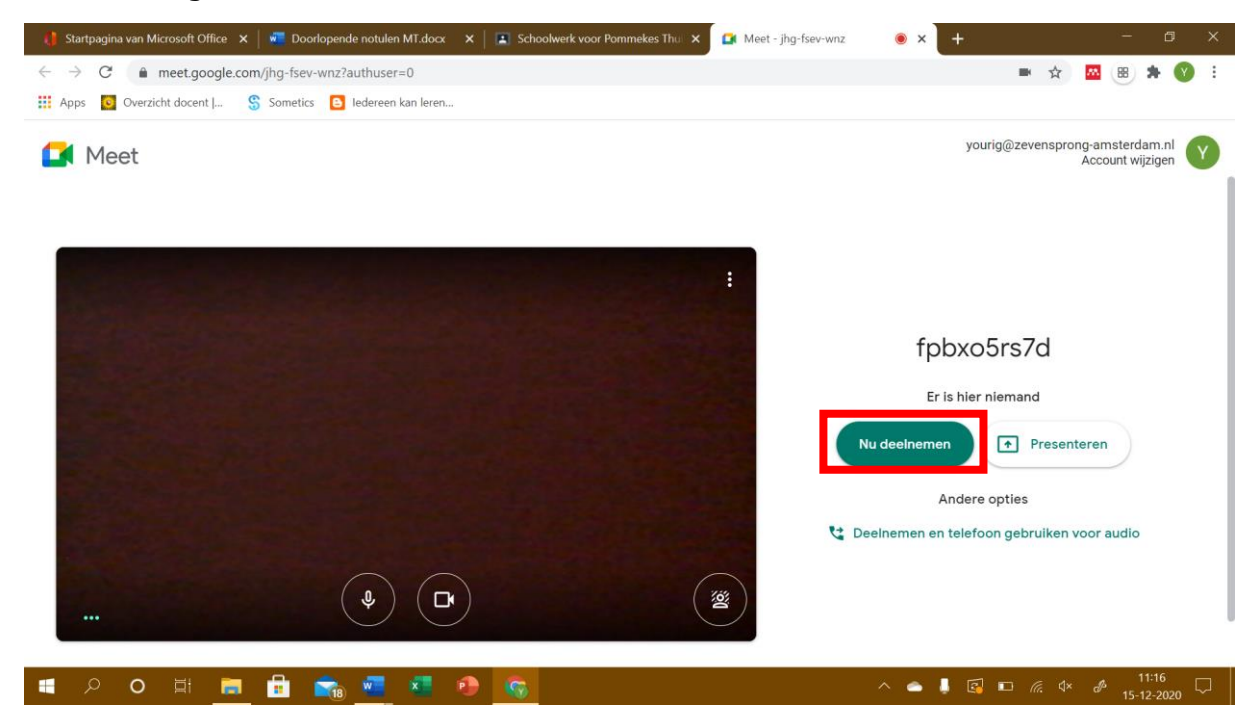

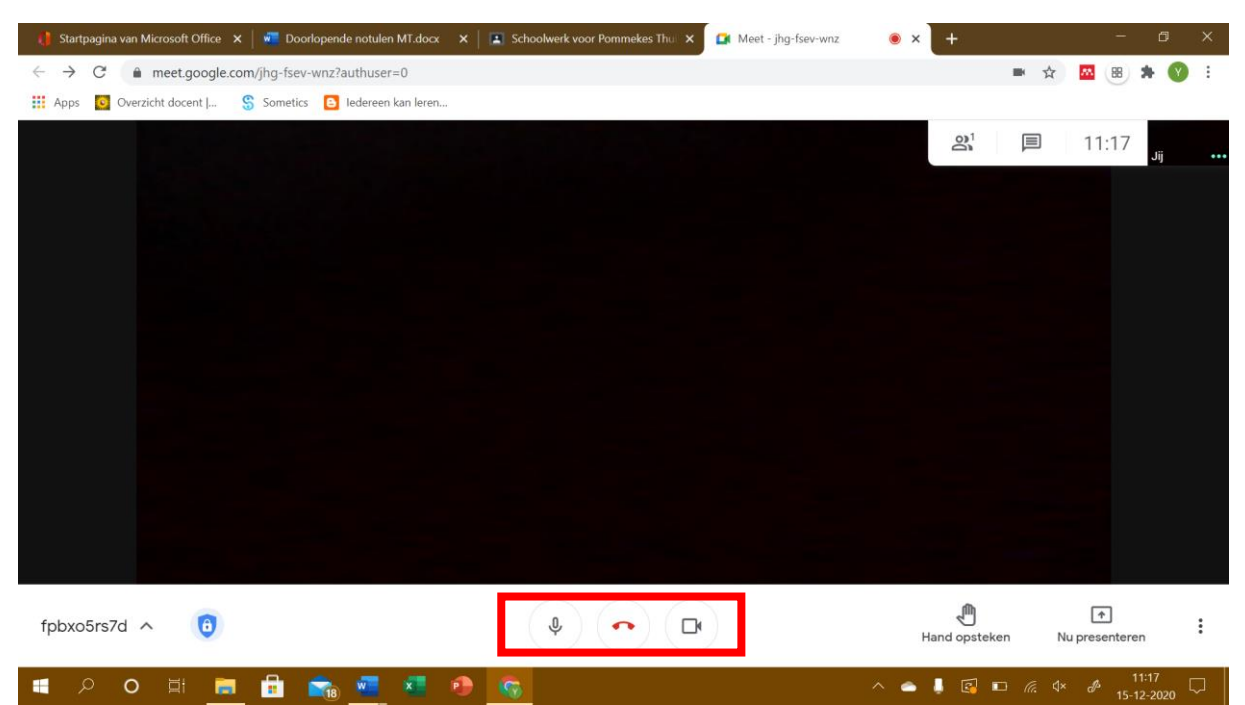

## Stap 7: Let erop dat jullie camera aan staat en het geluid uit.

## Stap 8: Nu zijn jullie klaar; leren maar!

| 🏮 Startpagina van Microsoft 🤇 🗙 📔 🚾 Doorlopende notulen MT.d 🗙 📔 💽 Scho             | oolwerk voor Pommeke 🗙 🚺 Meet - jhg-fsev-wnz 🛛 💿 🗙 Nieuw tabblad | ×   +            | - a ×                      |
|-------------------------------------------------------------------------------------|------------------------------------------------------------------|------------------|----------------------------|
| $\leftrightarrow$ $\rightarrow$ C $\bullet$ meet.google.com/jhg-fsev-wnz?authuser=0 |                                                                  | ■ ☆              | - 🛛 🛪 🕲 E                  |
| 👯 Apps 🧕 Overzicht docent   💲 Sometics 🕒 Iedereen kan Ieren                         |                                                                  |                  |                            |
|                                                                                     |                                                                  | 2 <sup>1</sup> 🗐 | 11:27 <sub>Jij</sub> 🔇     |
|                                                                                     |                                                                  |                  |                            |
|                                                                                     |                                                                  |                  |                            |
|                                                                                     |                                                                  |                  |                            |
|                                                                                     |                                                                  |                  |                            |
|                                                                                     |                                                                  |                  |                            |
|                                                                                     |                                                                  |                  |                            |
|                                                                                     |                                                                  |                  |                            |
|                                                                                     |                                                                  |                  |                            |
| fpbxo5rs7d ^ 👩                                                                      | <b>* • •</b>                                                     | Hand opsteken    | Nu presenteren             |
| 📲 A O 🗏 🧮 🖶 📾 🚾 🕫 🧆                                                                 | • •                                                              | • 🖡 🛃 🗖 🧖        | ∜× & 11:27<br>15-12-2020 □ |

Lukt het inloggen niet, dan verzoeken wij jullie een mail te sturen naar de groepsleerkrachten. Tussen 13u-14u bellen zij terug om de technische problemen voor de dag erna op te lossen. Uiteraard kunnen jullie wel al zelfstandig aan de slag met het werk uit je weekplan.